## Betygsregistrering för lärare (Gr) - hjälp för administratörer

Syftet med den här hjälpsidan är att visa dig som administratör hur betygsregistreringen i Edlevo ser ut för lärarna.

Läraren väljer om hen vill registrera terminsbetyg eller slutbetyg. När läraren sedan valt aktivitet, dvs. klickat på ämnet i berörd klass eller grupp, visas eleverna som går där idag och om betyg redan är satta innevarande termin.

Läraren registrerar betyg genom att klicka på det aktuella betyget och eventuellt välja anmärkning samt skriva beslutsunderlag om ni har tillval för det. Blått betyg indikerar terminsbetyg, grönt indikerar slutbetyg. Läraren tar bort betyg med tillhörande uppgifter genom att klicka på papperskorgen. Betyg kan bara ändras eller tas bort där det registrerats, dvs. ett terminsbetyg kan bara ändras eller tas bort i menyvalet för terminsbetyg. Läraren kan inte ändra eller ta bort betyg som en annan lärare har registrerat.

| Betygsregistrering för lä                     | rare - termin                                                                     | sbetyg                   |                                |                                   |                                     |                   |
|-----------------------------------------------|-----------------------------------------------------------------------------------|--------------------------|--------------------------------|-----------------------------------|-------------------------------------|-------------------|
| 2<br>Happyskolan<br>7C<br>Engelska            | Öppen för betygsregistrering: 2024-10-01 - 2024-12-15 1<br>Terminsbetyg Slutbetyg |                          |                                | Antal elever: 6<br>Antal betyg: 3 |                                     |                   |
| Svenska<br>9A<br>Engelska<br>9-FRA<br>Franska | Berg, Måna<br>110701<br>Årskurs: 7                                                |                          | A B C D E                      | E F - Anmärkning                  | 3<br>✓ Beslutsunderlag              | •                 |
|                                               | Gran, Barry<br>110801<br>Årskurs: 7<br>Slutbetyg finns en tidiga                  | re termin                | A B C D E                      | E F - Anmärkning                  | 🛢 Beslutsunderlag 🔒                 | •                 |
|                                               | <b>Rot, En</b><br>110901<br>Årskurs: 7                                            | GRAN                     | A B C D E                      | F - Anmärkning                    | 🗒 Beslutsunderlag 📋                 | •                 |
|                                               | Sand Strand, Sol<br>111101<br>Årskurs: 7                                          |                          | A B C D E                      | E F - Anmärkning                  | <ol> <li>Beslutsunderlag</li> </ol> | •                 |
|                                               | Skog, Stig<br>111001<br>Årskurs: 7                                                |                          | A B C D E                      | E F - Anmärkning                  | 🗒 Beslutsunderlag                   | •                 |
|                                               | Äng, Myra<br>111201<br>Årskurs: 7                                                 |                          | A B C D E                      | E F - Anmärkning                  | 🗒 Beslutsunderlag                   |                   |
|                                               | Termin                                                                            | Skolform                 | Ämne                           | Betyg                             | Betygsanmärkning                    | Slutbetyg         |
|                                               | VT24<br>HT23                                                                      | Grundskola<br>Grundskola | Engelska (EN)<br>Engelska (EN) | C<br>D                            |                                     |                   |
|                                               |                                                                                   |                          |                                |                                   | 🗸 Spara                             | 6<br>Visa som PDF |

1: Datumintervallet hämtas från menyvalet *Grunduppgifter > Inställningar betyg* i elevregistret.

2: I aktivitetsträdet visas lärarens pågående aktiviteter där den är betygsättande.

3: Knappen *Beslutsunderlag* är tillgänglig om ni har tillvalet och det sparade betyget är F eller streck (-). Knappen är orange om beslutsunderlag saknas, grön om det finns.

4: När eleven är integrerad ska läraren välja skolform för betyget. Ja = anpassade

grundskolans kursplan, Nej = grundskolans kursplan.

5: Pilen öppnar och stänger sektionen med elevens tidigare betyg i ämnet.

6: Knappen *Visa som PDF* är tillgänglig under den tidsperiod som lärarna kan registrera betyg. Den tar läraren till en lista över eleverna och de betyg som registrerats på terminen samt antal betyg per betygssteg.